- 1. Install virtual machine (VirtualBox)
- 2. Download Ubuntu ISO and install on VM
- 3. Install git: sudo apt install git
- 4. Connect Team International Repository with my repository:
  - CLONE Team International Repo and put into a new folder called TestAutomation
  - git clone https://github.com/landaumd/mwater-common.git TestAutomation
  - enter username and password
- 5. These are the project files /TestAutomation... (this is the project's root folder)

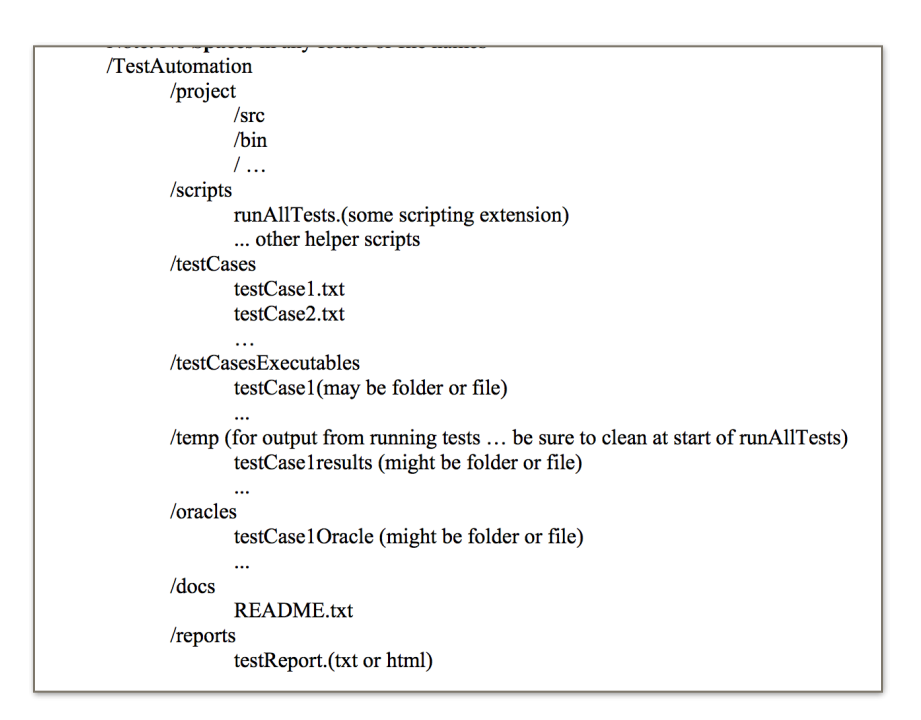

But before we create those, we need to get the stuff for inside them

- 6. FORK (not CLONE) the repository of mWater so that you have access to it
- 7. Also FORK the mwater-common repository otherwise it is missing (dependencies)
- 8. "Clone this repo":
  - For 1. Clone this repo you need to say:
  - git clone [paste FORKED mwater-common repo in here] project to create the project folder
  - git clone [FORKED app-v3 repo]

| On Phonegap version, it has access to native computer vision technology implemented as a plugin<br>(https://github.com/mWater/OpenCVActivityPlugin)<br>Browser support: IE10+ and all other modern browsers.<br>Getting started<br>1. Clone this repository<br>2. Ensure you have Node.js version >= 0.10 installed<br>3. Ensure you have grunt-cli, browserify, bower and cordova installed globally.<br>4. Run nom install in root folder |
|----------------------------------------------------------------------------------------------------|
| Browser support: IE10+ and all other modern browsers.         Getting started         1. Clone this repository         2. Ensure you have Node.js version >= 0.10 installed         3. Ensure you have grunt-cli, browserify, bower and cordova installed globally.         4. Run nom install in root folder                                                                                                    |
| Browser support: IE10+ and all other modern browsers.<br>Getting started<br>1. Clone this repository<br>2. Ensure you have Node.js version >= 0.10 installed<br>3. Ensure you have grunt-cli, browserify, bower and cordova installed globally.<br>4. Run nom install in root folder                                                                                                    |
| Getting started 1. Clone this repository 2. Ensure you have Node.js version >= 0.10 installed 3. Ensure you have grunt-cli, browserify, bower and cordova installed globally. 4. Run nom install in root folder                                                                                                    |
| <ol> <li>Clone this repository</li> <li>Ensure you have Node.js version &gt;= 0.10 installed</li> <li>Ensure you have grunt-cli, browserify, bower and cordova installed globally.</li> <li>Run nom install in root folder</li> </ol>                                                                                                    |
| <ol> <li>Ensure you have Node.js version &gt;= 0.10 installed</li> <li>Ensure you have grunt-cli, browserify, bower and cordova installed globally.</li> <li>Run nom install in root folder</li> </ol>                                                                                                    |
| 3. Ensure you have grunt-cli, browserify, bower and cordova installed globally.<br>4. Run nom install in root folder                                                                                                    |
| 4. Run nom install in root folder                                                                                                    |
|                                                                                                    |
| 5. Run bower install in root folder                                                                                                    |
| 6. Run gulp (version 4+)                                                                                                    |
| 7. Run node server                                                                                                    |
| 8. Visit http://localhost:8080/                                                                                                    |
| Source code is under app/js . Each page resides in app/js/pages folder. Handlebars is used for templating.                                                                                                    |
| Paging is done with a custom library app/js/Pager.coffee based on Backbone.                                                                                                    |

- 9. "Ensure you have Node.js version..." (DIGITALOCEAN.COM = good website for help)
  - sudo apt-get update
  - sudo apt-get install nodejs
  - sudo apt-get install npm
  - Will need to install the NVM, then all above
  - nvm ls (then install latest version)
  - close terminal to finish
- 10. Now do "npm install" everything else in line 3 (make sure you are in the global directory)
  - npm install browserify
  - npm install grunt-cli
  - npm install cordova
  - might have to do npm install g- bower to get it to work?
- 11. Navigate to TestAutomation/project folder
- 12. Do npm install
- 13. Navigate into the /app-v3 folder and do bower install
- 14. Navigate out to TestAutomation/project directory
- 15. For GULP
  - from TestAutomation/project folder run (i think you have to do this every time?) npm install -g gulp
  - gulp -v ==> shows that we need to update gulp (it is version 3.9.1 and needs to be 4+)
  - To get v4 I did:
    - sudo npm uninstall gulp -save-dev
- sudo npm install <u>git+https://git@github.com/gulpjs/gulp.git#4.0</u> -save-dev 16. Run gulp (when I ran this with version 4.0 it didn't work very well, so I re installed the old version - this version you can see used the gulp file and ran properly)
- 17. Navigate to the /appv3 directory
  - you can see in here that there is a server.js file
- 18. Run node server
- 19.Visit http://localhost:8080/

Not working! I'm not sure what is supposed to pop up at localHost:808 but nothing works!